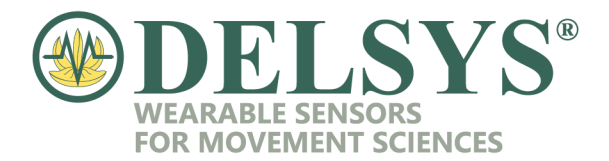

#### A Samsung S2 Tablet was used for the following steps.

# Downloading the Firmware Upgrade Tool App from Google Play

- 1. Go to "Apps" on an Android device and tap "Play Store" denoted by this icon $\rightarrow$
- 2. Search "Firmware Upgrade Tool" in the search bar and select "Firmware Upgrade Tool" developed by "Delsys, Inc".
- 3. Select the app and choose "Install".

|                          |                |                                  |                                   | TE                               | A   |
|--------------------------|----------------|----------------------------------|-----------------------------------|----------------------------------|-----|
| Repair Android<br>System | barcod scanner | Repair System<br>and Analyzer Fi | repair system<br>android, fix pro | Android Update<br>Tool: System & | Adv |
| 46 *                     | 4.6 *          | 4.5 *                            | 4.5 ★                             | 4.0 ★                            | 4.4 |

If you have any issues during this process, please contact Support at Delsys.

23 Strathmore Road Natick, MA 01760, U.S.A. TEL: 508-545-8200 FAX: 508-975-4551 E-MAIL: delsys@delsys.com WWW.DELSYS.COM

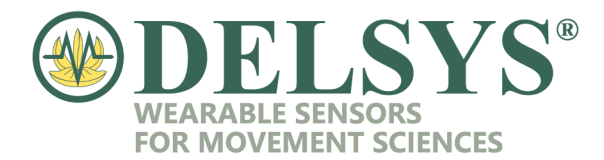

## Downloading the Firmware Upgrade Tool App from the Delsys Website

- 1. Go to https://www.delsys.com
- 2. At the top right of the page, click on the three parallel lines to open the navigation menu.

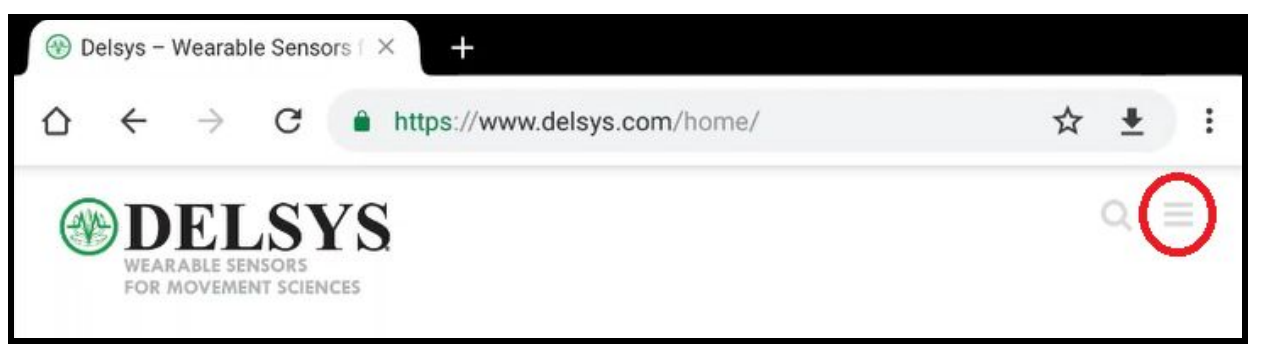

- 3. In the navigation menu, click on the arrow to expand the "Support" section, and then click on "Software Downloads".
- 4. On the Software Downloads page, click on the Android box to jump to the app section.

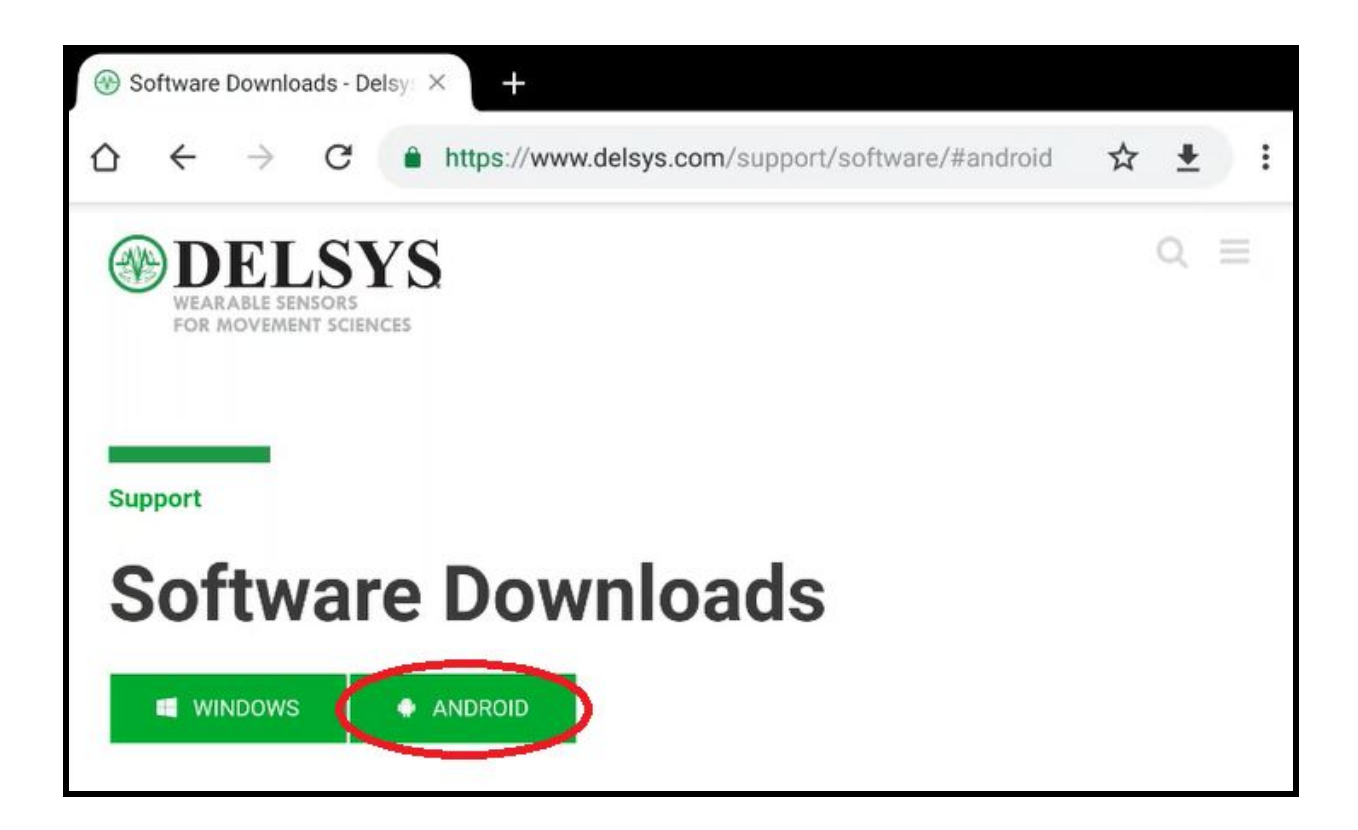

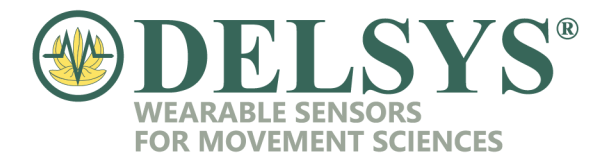

5. Scroll to the "Firmware Upgrade Tool" app, and tap and hold the Download button until the options window in Step 6 pops up.

| Firmware Upgrade Tool                                                    |
|--------------------------------------------------------------------------|
| Upgrade the firmware of your Trigno™ sensors wireless over the Bluetooth |
| - Details                                                                |
| Version: 1.1.0                                                           |
| Posted: 4 March 2019                                                     |
| File Size: 4.9 MB                                                        |
| Changelog                                                                |
|                                                                          |
| DOWNLOAD SOOGLE PLAY                                                     |

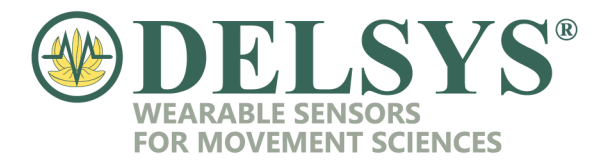

6. Tap "Download Link" and the download will begin.

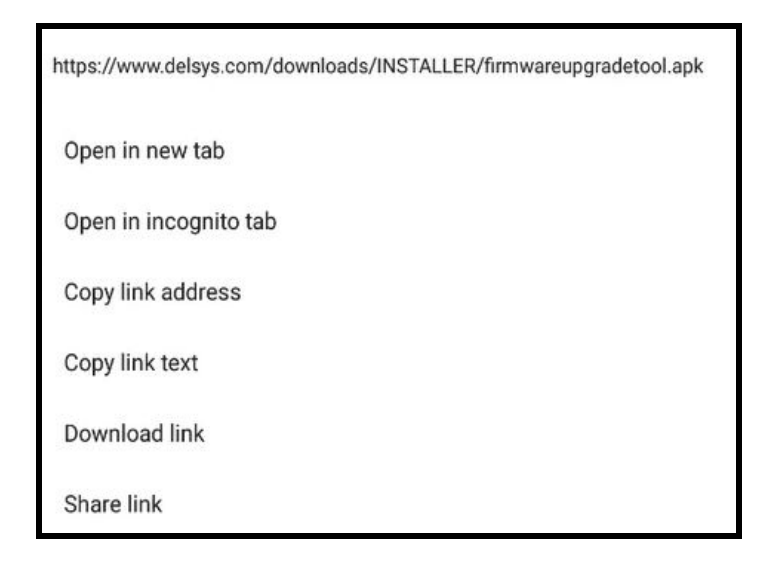

a. Your phone might be configured to block downloads from unknown sources, in which case the following window will appear:

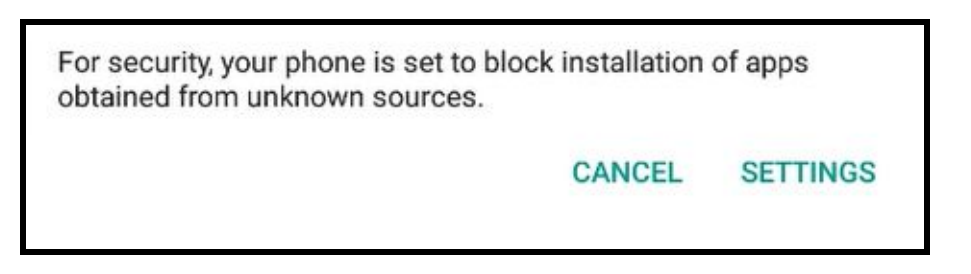

b. If so, click on "Settings" and make sure the following option is checked. This can be shut off immediately after downloading.

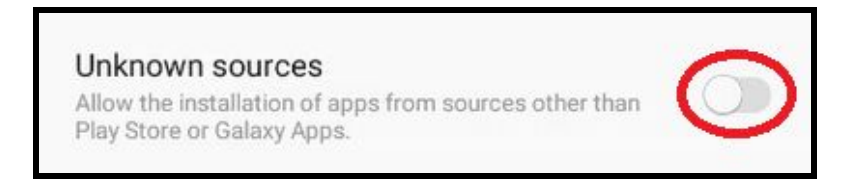

- 7. Click "Install" on the next page.
- 8. After the app has installed, click "Open".

23 Strathmore Road Natick, MA 01760, U.S.A. TEL: 508-545-8200 FAX: 508-975-4551 E-MAIL: delsys@delsys.com WWW.DELSYS.COM

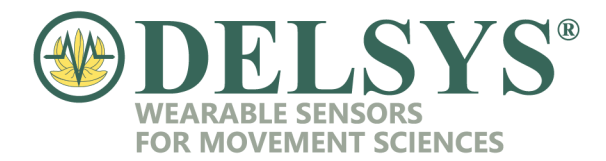

# **Upgrading Your Avanti Sensor**

1. From your home screen, select the "Firmware Upgrade Tool" app.

| Q Search for a | pps         |            |             | ↓   :                    |
|----------------|-------------|------------|-------------|--------------------------|
| Contacts       | Internet    | Gallery    | Camera      | Calculator               |
| Clock          | My Files    | Memo       | Talendar    | Email                    |
| Settings       | Galaxy Apps | Play Store | Google      | Microsoft Apps           |
| Samsung+       | Dropbox     |            | Texture     | GoToAssist<br>(Customer) |
| Gboard         | Wallpapers  | Sheets     | EMG Plots   | EMG Reports              |
| SmartThings    | Zoho Desk   | GoToAssist | GoToMeeting | Firmware<br>Upgrade Tool |

TEL: 508-545-8200 FAX: 508-975-4551

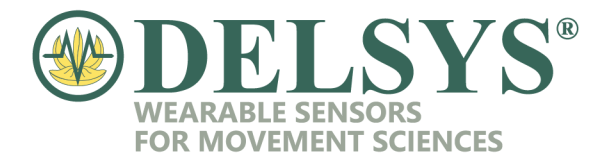

2. On the app's home screen, tap "Select Device".

| Firmware Upgrade Tool |
|-----------------------|
| Device                |
| Device name:          |
| Serial Number:        |
| Version:              |
| Battery level:        |
| SELECT DEVICE         |
| Available Firmware    |
| Firmware name:        |
| Туре:                 |
| Version:              |
| Update                |
|                       |
| UPDATE                |
|                       |

3. Tap "Allow" on the following window.

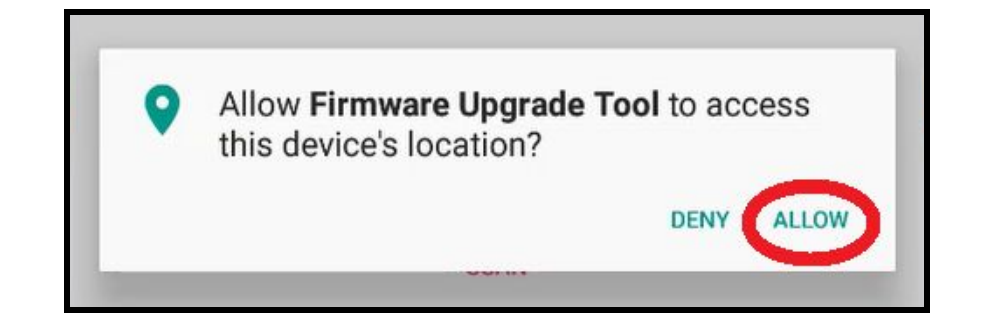

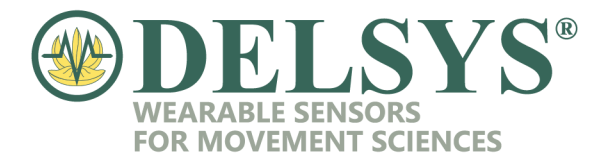

- 4. Next, remove one Avanti sensor from the base sensor and put it into scanning mode.
- 5. Once the Avanti sensor is put in Scanning Mode, tap "Scan" in the following window to scan for the available Trigno Avanti sensor. *If you have multiple Avanti sensors, it is recommended to pair one sensor at a time to avoid confusion.*

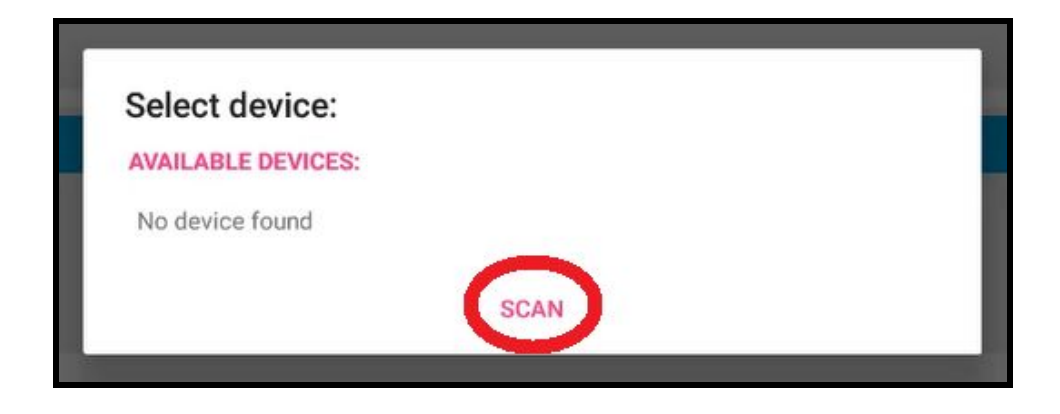

6. The device will be recognized as follows. Tap on the device name in order to pair to it.

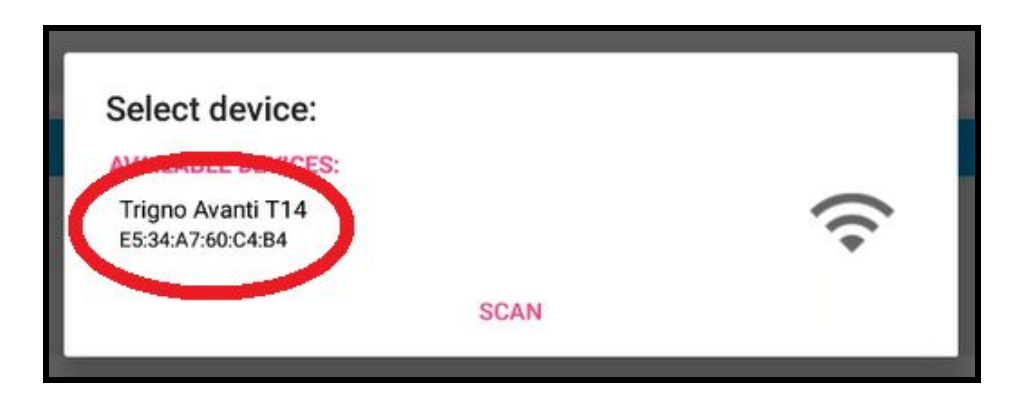

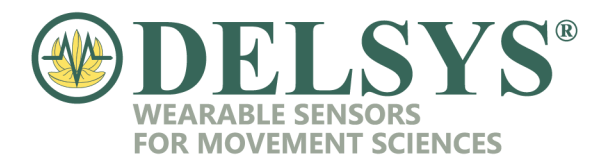

The sensor information will now display under the "Device" section and the upgrade firmware can be seen in the "Available Firmware" section, seen below. Notice how the *Version* types are different.

7. Tap "Update". The app will go through an update process. Please leave the app open and please do not put the sensor back in the base station until this process is completed.

| Firmware Upgrade Tool |                    |  |  |
|-----------------------|--------------------|--|--|
|                       | Device             |  |  |
| Device name:          | Trigno Avanti T14  |  |  |
| Serial Number         | : 52209            |  |  |
| Туре:                 | 14                 |  |  |
| Version:              | 40.24              |  |  |
| Battery level:        | 96.0%              |  |  |
|                       | SELECT DEVICE      |  |  |
|                       |                    |  |  |
|                       | Available Firmware |  |  |
| Firmware nam          | e: Trigno Avanti   |  |  |
| Туре:                 | 14                 |  |  |
| Version:              | 40.34              |  |  |
|                       | Lindete            |  |  |
|                       | Opdate             |  |  |
|                       |                    |  |  |
|                       |                    |  |  |
| UPDATE                |                    |  |  |
|                       |                    |  |  |

The process is now complete! The sensor will power itself off once the download has completed. To check that everything has worked smoothly, follow Steps 2-6 once again and you will see that the "Version" has updated.

#### If you have any issues during this process, please contact Support at Delsys.

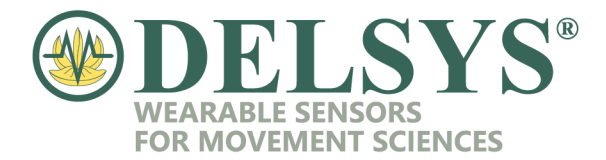

### **Downgrading Your Avanti Sensor**

- 1. Follow Steps 1-6 from the Upgrading Your Avanti Sensor section.
- 2. Now, tap "Need to Downgrade?" on the bottom left.

| Firmware Upgrade Tool                                  |                   |
|--------------------------------------------------------|-------------------|
|                                                        | Device            |
| Device name: Trigno Avanti T14<br>Serial Number: 52209 |                   |
| Туре: 14                                               |                   |
| Version: 40.34                                         |                   |
| Battery level: 95.0%                                   |                   |
|                                                        | SELECT DEVICE     |
| Ava                                                    | ailable Firmware  |
| Firmware name: Trigno Avanti                           |                   |
| Type: 14                                               |                   |
| Version: 40.34                                         |                   |
|                                                        | Update            |
|                                                        |                   |
|                                                        |                   |
|                                                        | UPDATE            |
|                                                        |                   |
|                                                        |                   |
|                                                        |                   |
|                                                        |                   |
|                                                        |                   |
|                                                        |                   |
|                                                        |                   |
|                                                        |                   |
|                                                        |                   |
|                                                        |                   |
|                                                        |                   |
| NEED TO DOWNGRADE?                                     | App version: v1.1 |

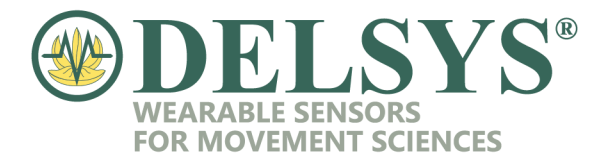

3. Click on the desired downgrade version. In this instance, we will downgrade to firmware compatible with EMGworks version 4.5.4.

| Downgrade Options       |        |  |
|-------------------------|--------|--|
| EMGworks 4.5.4   v40.24 |        |  |
|                         | CANCEL |  |

4. Tap "Downgrade" to enter the downgrade process.

<u>Note:</u> Please do not shut or power the device or the app off during this process, as the sensor firmware may corrupt. Shut down is safe after the completion window appears.

| Firmware Upgrade Tool |                              |               |  |  |
|-----------------------|------------------------------|---------------|--|--|
|                       |                              | Device        |  |  |
| Device name:          | Trigno Avanti T14            |               |  |  |
| Serial Number         | : 52209                      |               |  |  |
| Туре:                 | 14                           |               |  |  |
| Version:              | 40.34                        |               |  |  |
| Battery level:        | 94.0%                        |               |  |  |
|                       |                              | SELECT DEVICE |  |  |
|                       | Downgrade Firmware Details   |               |  |  |
| Firmware nam          | Firmware name: Trigno Avanti |               |  |  |
| Type:                 | 14                           |               |  |  |
| Version:              | 40.24                        |               |  |  |
|                       |                              | Downgrade     |  |  |
|                       |                              | DOWNGRADE     |  |  |

If you have any issues during this process, please contact Support at Delsys.